## Como instalar plugin en Safari

1. Descargue el plugin cuando acceda a su cámara la primera vez

| FOSCAM           |                                                         | Indoor Pan/Tilt IP Camera |
|------------------|---------------------------------------------------------|---------------------------|
| Downloads        | <b>1</b><br>Plugins are not found, Click me to download |                           |
| 2                | Username admin                                          |                           |
|                  | Media Port 10028                                        |                           |
| Clear 1 Download | Stream Main stream                                      |                           |
|                  | Login                                                   |                           |

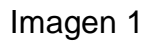

2. Doble clic para abrir e instalar

|            | \varTheta 🔿 🔿 🤪 Install plugins-1                                     |  |  |  |
|------------|-----------------------------------------------------------------------|--|--|--|
| Developed  | Welcome to the plugins-1 Installer                                    |  |  |  |
| gins-1.pkg | Introduction Destination Selec Installation Installation Installation |  |  |  |
|            | • Summary                                                             |  |  |  |
| 1 Download |                                                                       |  |  |  |

Imagen 2

3. Continúe para finalizar el proceso

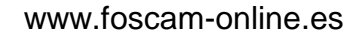

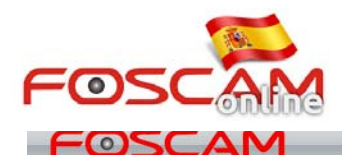

## **Indoor Pan/Tilt IP Camera**

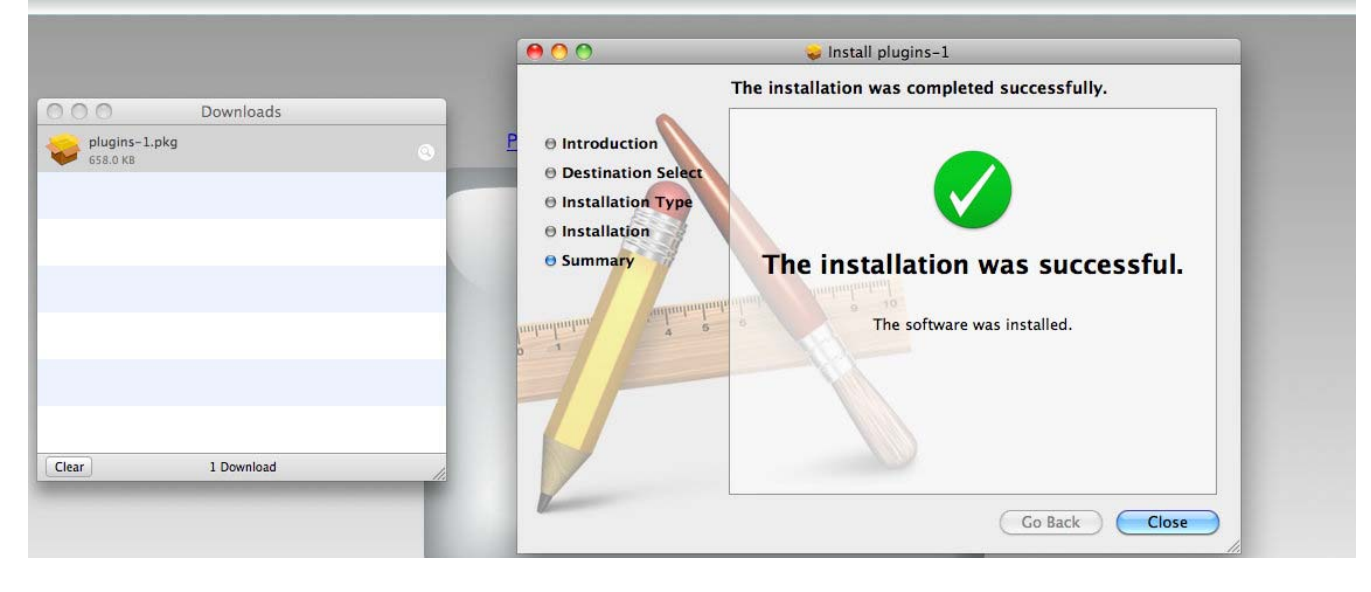

Imagen 3

4. Compruebe si el plugin se ha instalado correctamente o no.

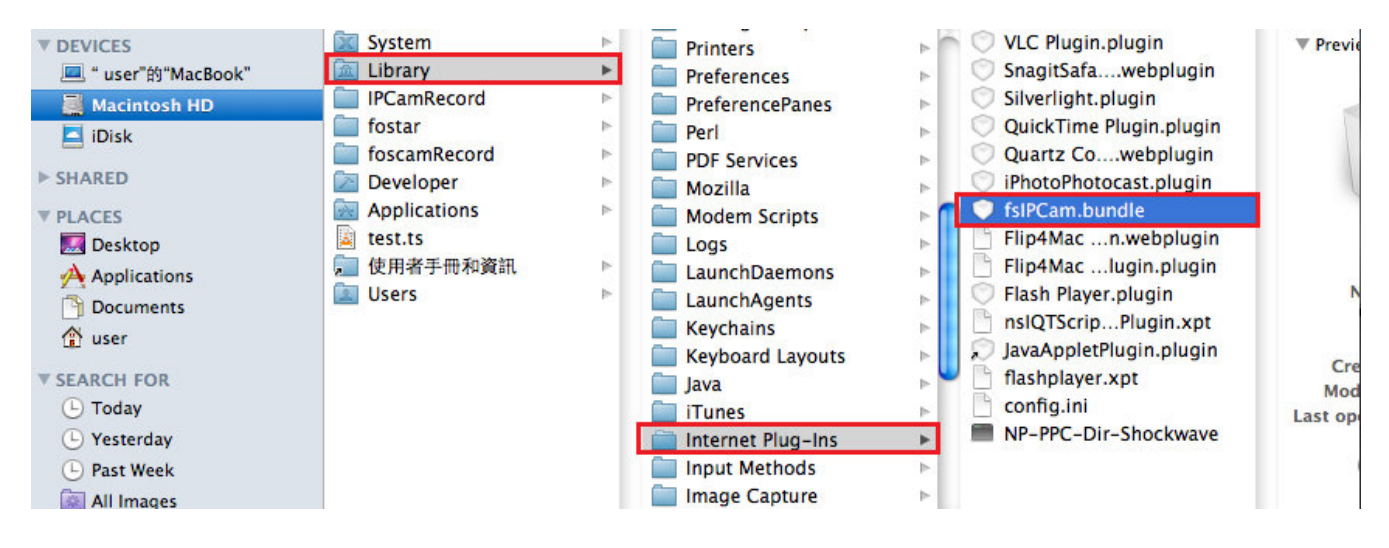

Imagen 4

5. Vuelva a iniciar Safari para poder utilizar el plug-in.

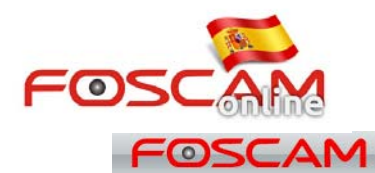

www.foscam-online.es

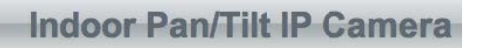

|  | Username   | admin       |   |  |  |
|--|------------|-------------|---|--|--|
|  | Password   |             |   |  |  |
|  | Media Port | 10028       |   |  |  |
|  | Stream     | Main stream | • |  |  |
|  | Language   | English     | • |  |  |